## How to Create a Year To Date for Hourly Employee's in Payroll Mate ®

Start by Opening your

**Payroll Mate** 

Program

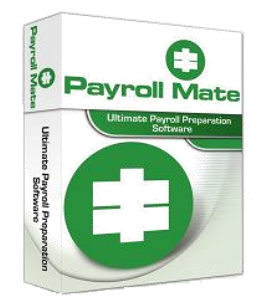

www.PayrollMate.com (800)-507-1992

Payroll Mate will allow you to go back to the first of the year to recreate payroll. You can also create a dummy check for each quarter for each employee, dating the check for the end of the quarter so it will not affect your 941. If you decide you want to lump checks for the quarter, you will need to know your YTD totals and you can override any calculation that Payroll Mate generated. Keep in mind that you may want to lump each month separately due to 941 purposes.

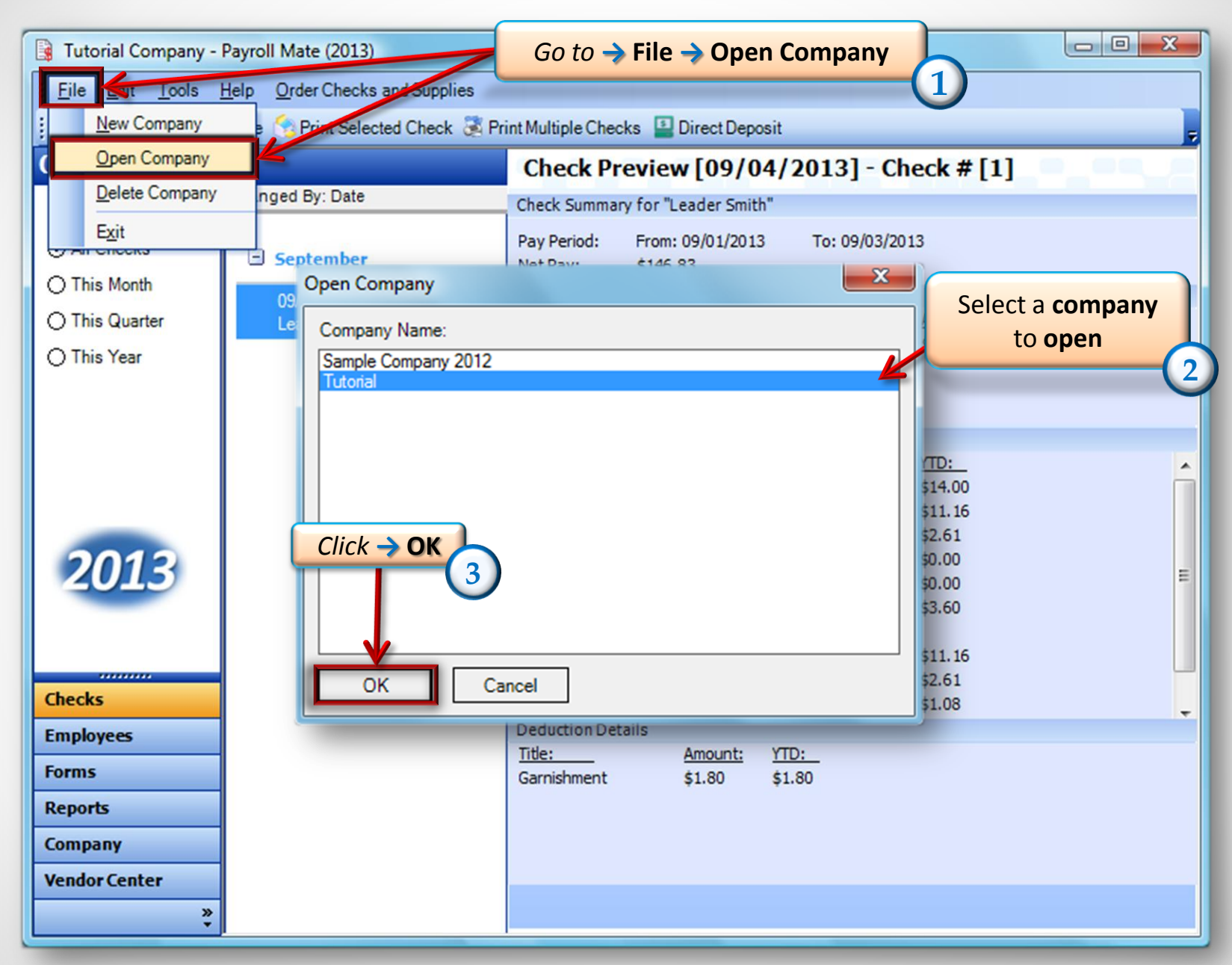

| 📑 Tutorial Company - Payroll Mate (2013)         |                                                                                                    |
|--------------------------------------------------|----------------------------------------------------------------------------------------------------|
| Eile Edit Tools Help Order Checks and Supplies   |                                                                                                    |
| New 🔀 Edit 👸 Delete 🥎 Print Selected Check 💐 Pri | int Multiple Checks 🔛 Direct Deposit                                                                    |
|                                                  | Check Preview [09/13/2013] - Check # [3]                                                                |
| CIICK -> Newnged By: Date                        | Check Summary for "Leader Smith"                                                                        |
| ⊙ All Checks                                     | Pay Period: From: 09/01/2013 To: 09/13/2013<br>Net Pay: \$197.61                                        |
| O This Month                                     | Income Details                                                                                          |
| O This Quarter                                   | Title: Type: Rate: Qty, Amount: YTD:<br>Regular Hourdy Pay, Per Hour, \$9.00, 28.00, \$252.00, \$252.00 |
| O This Year                                      |                                                                                                    |
| O Last Year 4                                    |                                                                                                    |
| Go to → Checks                                   | Tax Details                                                                                             |
|                                                  | Title: Amount: YTD:                                                                                     |
|                                                  | Federal Income Tax \$23.00 \$23.00<br>Social Security (Employee) \$15.62 \$15.62                        |
|                                                  | Medicare (Employee) \$3.65 \$3.65                                                                       |
| 2012                                             | State Income Tax \$5.00 \$5.00                                                                          |
| 2010                                             | Local Income Tax \$0.00 \$0.00                                                                          |
|                                                  | State Disability Insurance (Employee) \$5.04 \$5.04                                                     |
|                                                  | niu \$0.82 \$0.82                                                                                       |
|                                                  | Social Security (Employer) \$15.62 \$15.62                                                              |
| Checks                                           | Medicare (Employer) \$3.65 \$3.65                                                                       |
| Employees                                        | Deduction Details                                                                                       |
| Forms                                            | Deduction \$1.26 \$1.26                                                                                 |
| Reports                                          |                                                                                                    |
| Company                                          |                                                                                                    |
| Vendor Center                                    |                                                                                                    |
| » v                                              |                                                                                                    |

|                                          |                                                                                                    | Select Bea                      | zin Pay date for the (6)     | 📕 January, 2013 🕨                                                   |
|------------------------------------------|----------------------------------------------------------------------------------------------------|---------------------------------|------------------------------|---------------------------------------------------------------------|
| Check Details                            |                                                                                                    | beginni                         | ng of the Quarter            | Sun Mon Tue Wed Thu Fri Satt<br>30 31 1 2 3 4 5<br>6 7 8 9 10 11 12 |
| General Information                      | Pay                                                                                                    | requency: Weekly (52 Pa         | ay Periods)                  | 13 14 15 16 17 18 19                                                |
| Employee: Happy Helper                   |                                                                                                    | <ul> <li>Begin Date:</li> </ul> | Tuesday , January 01, 2013 💌 | 20 21 22 23 24 25 26<br>27 28 29 30 31 1 2<br>3 4 5 6 7 8 9         |
| t <b>Pay date</b> for a date <b>in</b>   | Date: Sunday , March                                                                                                    | 1, 2013 End Date:               | Sunday , March 31, 2013 💌    | ▲ March, 2013 →                                                     |
| the Quarter                              | March, 201                                                                                                    | •                               | Vacation / Sick Hours        | Sun Mon Tue Wed Thu Fri Sat                                         |
| Income: Rate:<br>Regular Hourty Pay 9.00 | Typ         Sun         Mon         Tue         Wed         Thi           Per         24         25         26         27         28 | Fri Sat Select E                | nd Pay date for the End      | 24 25 26 27 28 1 2<br>3 4 5 6 7 8 9                                 |
| ,,                                       | 3 4 5 6 7                                                                                                    | 8 9                             | of the <b>Quarter</b>        |                                                                     |
|                                          | 10 11 12 13 14                                                                                                    | 15 16                           |                              | 24 25 26 27 28 29 30                                                |
|                                          | 24 25 26 27 28                                                                                                    | 29 30                           | Sick hours used 0.00         | <b>3</b> 1 2 3 4 5 6                                                |
|                                          | <b>3</b> 1 2 3 4                                                                                                    | 5 6                             |                              |                                                                     |
| Tax Details                              |                                                                                                    | Deduction Deta                  | ils                          |                                                                     |
| Tax:                                     | Amount: YTD:                                                                                                    | Deduction:                      | Amount: YTD:                 |                                                                     |
| Federal Income Tax                       | 0.00 0.00                                                                                                    |                                 |                              |                                                                     |
| Social Security (Employee)               | 0.00 0.00                                                                                                    |                                 |                              |                                                                     |
| Medicare (Employee)                      | 0.00 0.00                                                                                                    |                                 |                              |                                                                     |
| State Income Tax                         | 1.20 1.20                                                                                                    |                                 |                              |                                                                     |
| Local Income Tax                         | 0.00 0.00                                                                                                    |                                 |                              |                                                                     |
| State Disability Insurance (Employee)    | 0.00 0.00                                                                                                    |                                 |                              |                                                                     |
| Social Security (Employer)               | 0.00 0.00                                                                                                    |                                 |                              |                                                                     |
| Medicare (Employer)                      | 0.00 0.00                                                                                                    |                                 |                              |                                                                     |
| Fed Unemployment (Employer)              | 0.00 0.00                                                                                                    |                                 |                              |                                                                     |
| State Unemployment (Employer)            | 0.00 0.00                                                                                                    |                                 |                              |                                                                     |
| State Disability Insurance (Employer)    | 0.00 0.00                                                                                                    |                                 |                              |                                                                     |
| Check Summary                            |                                                                                                    |                                 |                              |                                                                     |
| Total Incomes:                           | Total Taxes:                                                                                                    | Total Deduction                 | s: Net Pay:                  |                                                                     |
| This Check: 0.00                         | 1.20                                                                                                    | 0.00                            | -1.20                        |                                                                     |
| <u>YTD:</u> 0.00                         | 1.20                                                                                                    | 0.00                            | -1.20                        |                                                                     |
| MEMO:                                    |                                                                                                    |                                 |                              |                                                                     |
| ОК                                       | Cancel                                                                                                    |                                 |                              |                                                                     |

| General Information                   |                 | Pay Free      | quency: Weekly (52 Pay Pe         | riods)                          |               |
|---------------------------------------|-----------------|---------------|-----------------------------------|---------------------------------|---------------|
| Employee: Happy Helper                |                 |               | <ul> <li>Begin Date: T</li> </ul> | uesday , January 01,2013        | ▼ Recalculate |
| Check #: 12 Pay D                     | )ate: Sunday    | . March 31, 2 | 2013  End Date: S                 | Enter -> C                      | uarterly Amo  |
| Income Details                        | <b>T</b> 0      |               |                                   | Vaca,                           |               |
| Regular Hourty Pay 9.00               | Type: Quan      | dity: Amoun   |                                   | 4                               | Amount: TTD:  |
| Regular Houriy Pay 5.00               | rei Hour 200.00 |               | 1000.00                           | Vac. hours earned 0             | 0.00 0.00     |
|                                       |                 |               |                                   | Vac. hours used 0               | 0.00 0.00     |
|                                       |                 |               |                                   | Sick hours earned 0             | 0.00 0.00     |
|                                       |                 |               |                                   | Sick hours used 0               | 0.00 0.00     |
| Tax Details                           |                 |               | Deduction Details                 |                                 |               |
| Tax:                                  | Amount:         | YTD:          | Deduction: Amou                   | unt: YTD:                       |               |
| Federal Income Tax                    | 342.00          | 342.00        |                                   |                                 |               |
| Social Security (Employee)            | 111.60          | 111.60        |                                   |                                 |               |
| Medicare (Employee)                   | 26.10           | 26.10         |                                   |                                 | 1             |
| State Income Tax                      | 1.20            | 1.20          | Enter                             | $r \rightarrow Quarterly laxes$ | 4             |
| Local Income Tax                      | 0.00            | 0.00          |                                   | (1                              | (0)           |
| State Disability Insurance (Employee) | 36.00           | 36.00         | K                                 |                                 |               |
| Social Security (Employer)            | 111.60          | 111.60        | -                                 |                                 |               |
| Medicare (Employer)                   | 26.10           | 26.10         |                                   |                                 |               |
| Fed Unemployment (Employer)           | 10.80           | 10.80         |                                   |                                 |               |
| State Unemployment (Employer)         | 18.00           | 18.00         |                                   |                                 |               |
| State Disability Insurance (Employer) | 36.00           | 36.00         |                                   |                                 |               |
| Check Summary                         |                 |               |                                   |                                 |               |
| Ck OK Total Incomes:                  | Total Ta        | ixes:         | Total Deductions:                 | Net Pay:                        |               |
|                                       | 516.90          |               | 0.00                              | 1283.10                         |               |
| YT): 1800.00                          | 516.90          |               | 0.00                              | 1283.10                         |               |
| MEMO:                                 |                 |               |                                   |                                 |               |
|                                       |                 |               |                                   |                                 |               |

| Tutorial Company -                           | Payroll Mate (2013)                                                                     |                                                                                                    |                                                                                                    |           |  |  |  |
|----------------------------------------------|-----------------------------------------------------------------------------------------|----------------------------------------------------------------------------------------------------|----------------------------------------------------------------------------------------------------|-----------|--|--|--|
| <u>: File Edit T</u> ools                    | Help Order Checks and Supplies                                                          |                                                                                                    |                                                                                                    |           |  |  |  |
| 🚦 💷 New 🕜 Edit 🗃                             | 🗄 🛹 New 🕜 Edit 👸 Delete 🥎 Print Selected Check 📚 Print Multiple Checks 🔛 Direct Deposit |                                                                                                    |                                                                                                    |           |  |  |  |
| Checks                                       |                                                                                         | Check Preview [03/31/20                                                                                                    | 13] - Check # [12]                                                                                                    |           |  |  |  |
|                                              | Arranged By: Date                                                                       | Check Summary for "Happy Helper"                                                                                                    |                                                                                                    |           |  |  |  |
| All Checks                                   | March                                                                                   | Pay Period: From: 01/01/2013 T<br>Net Pay: \$1283.10                                                                                                    | To: 03/31/2013                                                                                                    |           |  |  |  |
| O This Month                                 | 03/31/2013<br>Happy Helper                                                              | Income Details<br><u>Title:</u> <u>Type:</u> <u>Rate:</u>                                                                                                    | <u>Qty.</u> <u>Amount:</u>                                                                                                    | YTD:      |  |  |  |
| ⊖ This Year                                  |                                                                                         | Regular Hourly Pay Per Hour \$9.00                                                                                                    | 200.00 \$1800.00                                                                                                    | \$1800.00 |  |  |  |
| Ch<br>2013<br>Checks                         | eck will appear here                                                                    | Tax Details<br><u>Title:</u><br>Federal Income Tax<br>Social Security (Employee)<br>Medicare (Employee)<br>State Income Tax<br>Local Income Tax<br>State Disability Insurance (Employee)<br>Social Security (Employer)<br>Medicare (Employer)<br>Fed Unemployment (Employer)<br>Deduction Details | Amount:         YTD:           \$342.00         \$342.00           \$111.60         \$111.60           \$26.10         \$26.10           \$1.20         \$1.20           \$0.00         \$0.00           \$36.00         \$36.00           \$111.60         \$11.60           \$1.20         \$1.20           \$0.00         \$0.00           \$36.00         \$36.00           \$111.60         \$111.60           \$10.80         \$10.80 |           |  |  |  |
| Forms<br>Reports<br>Company<br>Vendor Center | -                                                                                       |                                                                                                    |                                                                                                    |           |  |  |  |

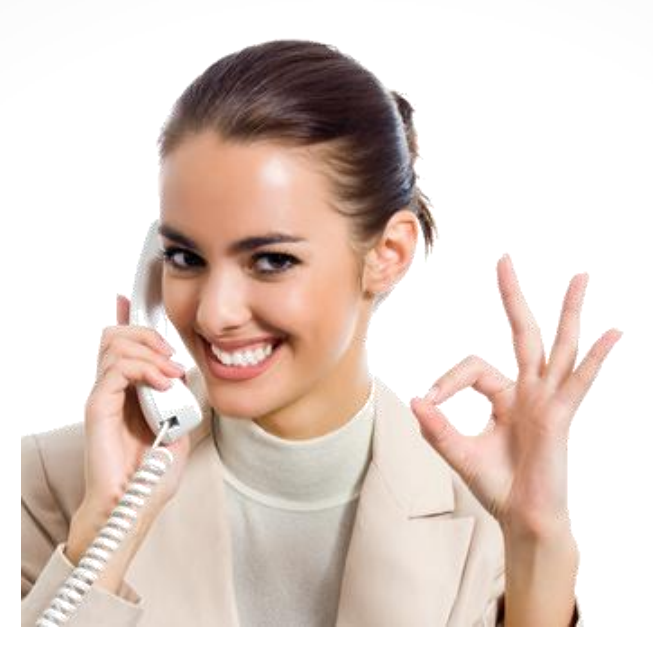

Congratulations! You now know how to create a year to date for hourly paid employee's.

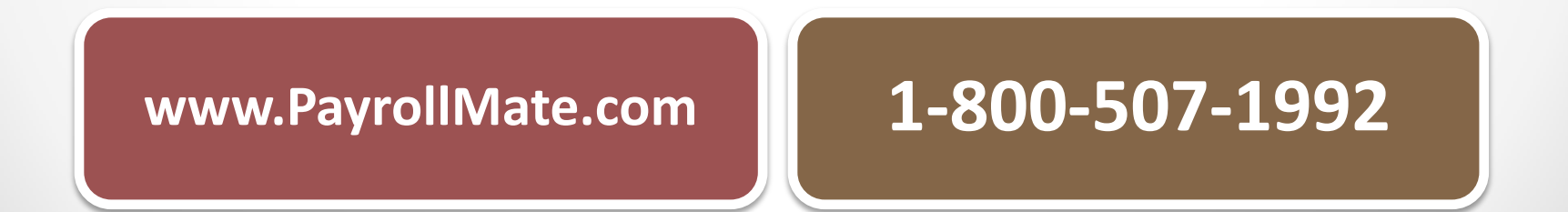